## SUPPLEMENTAL FIGURES

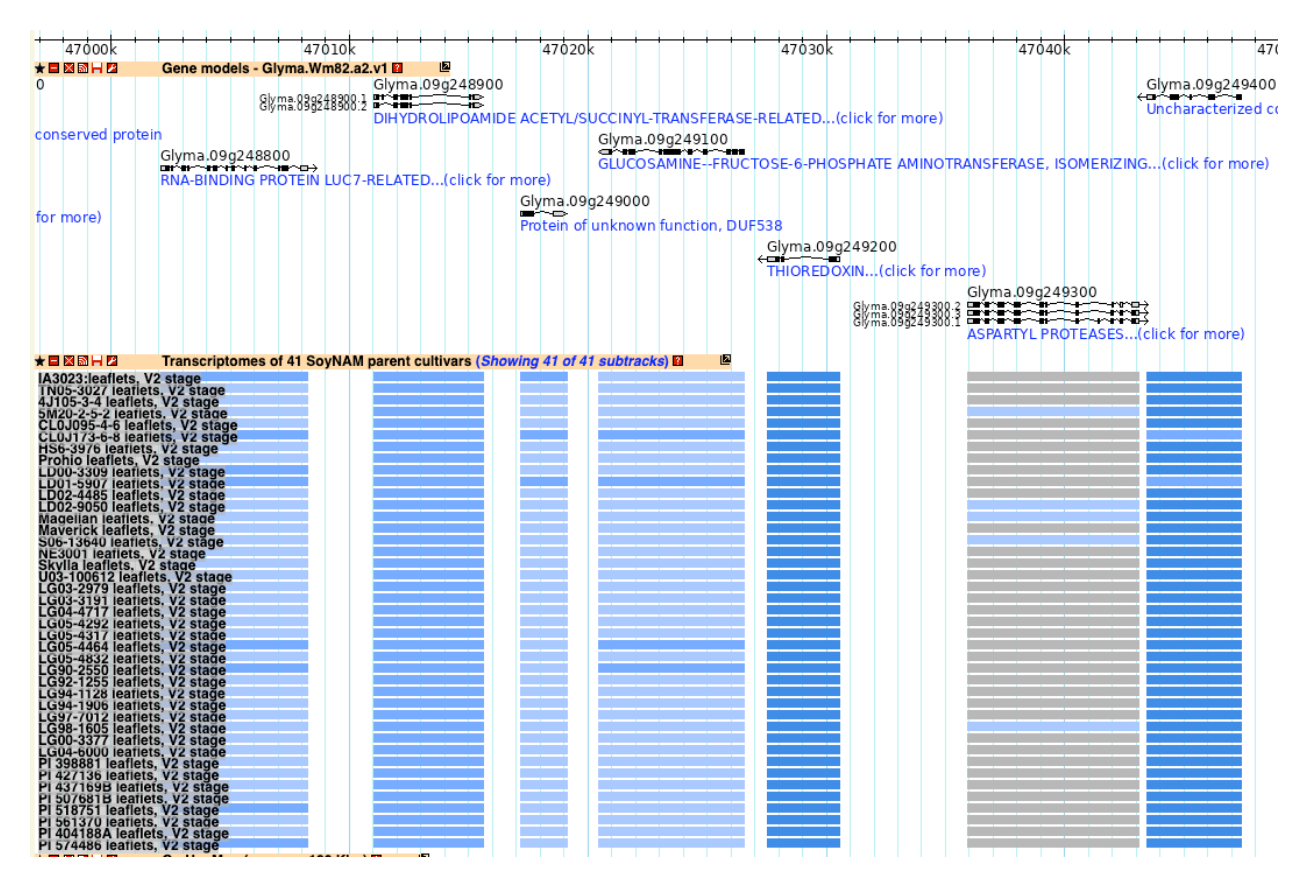

Supplemental Figure 1. Gene Expression Display

Gene expression is displayed graphically as blocks of varying shades of blue. Expression values for each sample is processed by determining the range of values for each gene and dividing the range into 5 ranges. Each range is color coded from gray to dark blue. The darker blue the higher the expression. Gray indicates an expression value of zero.

| Glyma.09g212800 1<br>Glyma.09g212800 1<br>Glyma.09g212800 6<br>REGULATOR OF CHROMOSOME CONDENSATION(click for more)<br>Glyma.09g212900<br>MITOGEN-ACTIVATED PROTEIN KINASE(click for<br>Glyma.09g213000<br>Glyma.09g213000                                                                                                    |
|----------------------------------------------------------------------------------------------------|
| Siyma.89<br>(ma.099212800.5<br>Giyma.099212800.6<br>REGULATOR OF CHROMOSOME CONDENSATION(click for more)<br>Glyma.099212900<br>MITOGEN-ACTIVATED PROTEIN KINASE(click fo<br>Glyma.099213000<br>← ↑<br>Sigma.099213000<br>Glyma.099213000<br>(Sigma.099213000)<br>Glyma.099213000<br>(Sigma.099213000)<br>(Sigma.099213000)<br>(Sigma.09921300)<br>(Sigma.09921300)<br>(Sigma.09 |
| Composition and vield                                                                                                    |
| Glyma.09g212800.6 Genome Wide Association QTL (Showing 4 of 4 subtracks) □ ■                                                                                                    |
| Glyma.09g212900<br>MITOGEN-ACTIVATED PROTEIN KINASE(click fo<br>Glyma.09g213000<br>(***)                                                                                                    |
| MITOGEN-ACTIVATED PROTEIN KINASE(click fo<br>Glyma.09g213000<br>C C C C C C C C C C C C C C C C C C                                                                                                     |
| ★ ■ X ■ H 2       Genome Wide Association QTL (Showing 4 of 4 subtracks) ■                                                                                                    |
| ★ ■ X M H / Genome Wide Association QTL ( <i>Showing 4 of 4 subtracks</i> )                                                                                                    |
| ★ ■ X M H 2 Genome Wide Association QTL ( <i>Showing 4 of 4 subtracks</i> ) 2 2<br>seed composition and vield                                                                                                    |
| ★ ■ ⊠ M H Ø Genome Wide Association QTL ( <i>Showing 4 of 4 subtracks</i> ) ₽                                                                                                    |
| ★ ■ ⊠ ऒ H Z Genome Wide Association QTL ( <i>Showing 4 of 4 subtracks</i> ) ■ ■                                                                                                    |
| ★ ■ X M H 2 Genome Wide Association QTL ( <i>Showing 4 of 4 subtracks</i> ) ■ I                                                                                                    |
| ★ ■ ⊠ M H M Genome Wide Association QTL ( <i>Showing 4 of 4 subtracks</i> ) ■ ■                                                                                                    |
| ★ ■ M M H M Genome Wide Association QTL ( <i>Showing 4 of 4 subtracks</i> ) ■ ■                                                                                                    |
| seed composition and vield                                                                                                    |
|                                                                                                    |
| disease and stress                                                                                                    |
|                                                                                                    |
| Plant height 6-g5                                                                                                    |
| Plant height 1-g5                                                                                                    |
|                                                                                                    |
| other                                                                                                    |
| ★ ■ 🛛 🕅 H 🖄 Transcriptomes of 41 SoyNAM parent cultivars (Showing 41 of 41 subtracks)                                                                                                    |
| IA3023:leaflets, V2 stage                                                                                                    |
| 4J105-3-4 leaflets, V2 stage                                                                                                    |
| 5M20-2-5-2 leaflets, V2 stage<br>CL0J095-4-6 leaflets, V2 stage                                                                                                    |
| CL0J173-6-8 leaflets, V2 stage                                                                                                    |
| Prohio leaflets, V2 stage                                                                                                    |
| LD01-5907 leaflets, V2 stage                                                                                                    |
| LD02-9050 leaflets. V2 stage                                                                                                    |
| Magellan leaflets, V2 stage                                                                                                    |
| S06-13640 leaflets, V2 stage                                                                                                    |
| Skylla leatlets, V2 stage                                                                                                    |
| LG03-2979 leaflets. V2 stage                                                                                                    |
| LG04-4717 leaflets, V2 stage                                                                                                    |
| LG05-4292 leaflets, V2 stage                                                                                                    |
| LG05-4464 leaflets, V2 stage                                                                                                    |
| LG90-2550 leaflets, V2 stage                                                                                                    |
| LG94-1128 leaflets, V2 stage                                                                                                    |
| LG97-7012 leaflets, V2 stage                                                                                                    |
| LG98-1605 leaflets, V2 stage                                                                                                    |
| LG04-6000 leaflets, V2 stage                                                                                                    |
| PI 427136 leaflets, V2 stage                                                                                                    |
| PI 507681B leaflets, V2 stage                                                                                                    |
| PI 518751 leaflets, V2 stage                                                                                                    |
| PI 404188A leaflets, V2 stage                                                                                                    |

### Supplemental Figure 2. Utilization of the Genome Browser to Identify Candidate Genes

Using the Genome Wide Association QTL track, the user is able to display the QTL in the context of gene models and expression values. In this display the Plant height 6-g5 and 1-g5 SNP appear to be associated either Glyma.09g212900 or Glyma.09g213000. The 41 SoyNAM parental cultivars are displayed. It may be possible to correlate strains with tall or short stature to the expression of these two gene models

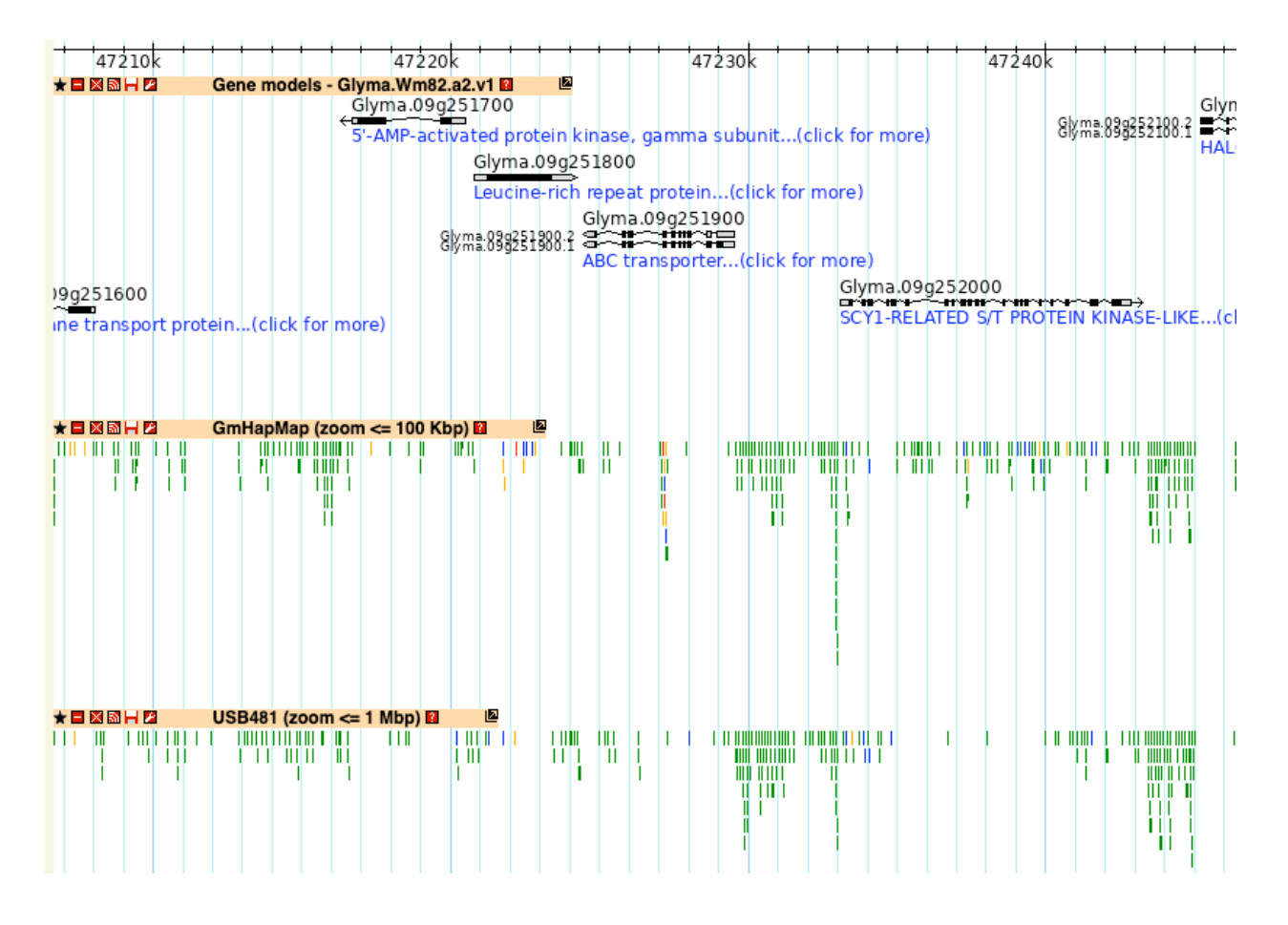

### Supplemental Figure 3. Sequence Diversity in Soybean

SoyBase Genome Browser with GmHapMap and USB481 diversity tracks. Soybean gene models (Glyma.Wm82.a2.v1) in relation to SNPs identified in the two diversity experiments. The effect of each SNP is color coded to identify SNPs that might impact gene function. Modifier SNPs are green, low effect in blue, moderate effect in orange and high effect in red.

#### Α

| [      | Early maturation-stage seed                                                                                      |
|--------|----------------------------------------------------------------------------------------------------|
|        | <ul> <li>Gene expression profiles of tissues in soybean seeds at the early-maturation<br/>stage [NGS]</li> </ul> |
|        | Early maturation-stage seed compartments [GeneChip]                                                              |
| ا<br>ا | Globular-stage seed                                                                                              |
|        | Gene expression profiles of tissues in soybean seeds at the globular stage [NGS]                                 |
|        | Globular-stage seed compartments [GeneChip]                                                                      |
| 1      | Heart-stage seed                                                                                                 |
|        | Gene expression profiles of tissues in soybean seeds at the heart stage [NGS]                                    |
|        | Heart-stage seed compartments [GeneChip]                                                                         |
| l      | Cotyledon-stage seed                                                                                             |
|        | Gene expression profiles of tissues in soybean seeds at the cotyledon stage [NGS]                                |
|        | Cotvledon-stage seed compartments [GeneChip]                                                                     |

В

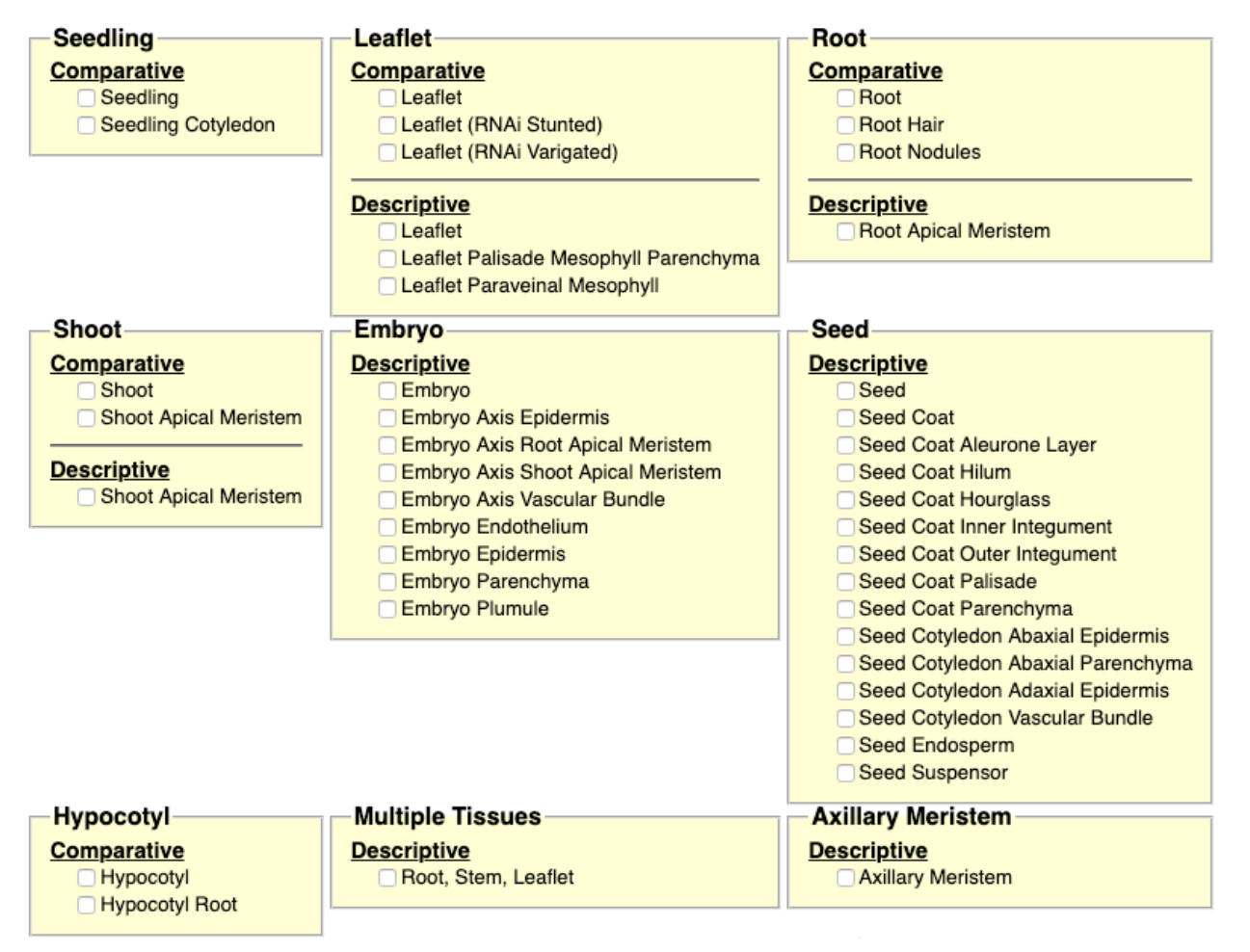

# Supplemental Figure 4. Gene Expression Explorer Tool

The Gene Expression Explorer Tool allows the user to choose GEO expression experiments to visualize in the genome browser. The tool allows the user to select expression tracks to view in two different ways. Experiments can be shown as a unified group by choosing the experiment names (A) or by tissue or treatments (B). This way the user could choose to view all tracks of gene expression from leaflets or seedlings.

### **Table of Contents**

Daytime soybean transcriptome fluctuations during water deficit stress

|                                                                        | Select All Samples Across All Selected Experiments Clear All Selected Samples |                                                                                                    |                          |                                 |                    |  |  |  |  |  |
|------------------------------------------------------------------------|-------------------------------------------------------------------------------|----------------------------------------------------------------------------------------------------|--------------------------|---------------------------------|--------------------|--|--|--|--|--|
| Daytime soybean transcriptome fluctuations during water deficit stress |                                                                               |                                                                                                    |                          |                                 |                    |  |  |  |  |  |
| ID:                                                                    |                                                                               | ↓ S                                                                                                    | elect Experiment Samples | <b>Clear Experiment Samples</b> |                    |  |  |  |  |  |
| GSE69469                                                               |                                                                               |                                                                                                    | Tissue(s)                | Cultivar                        | Treatment          |  |  |  |  |  |
| <u>Group:</u>                                                          | Ī                                                                             | Image: A start of the start of the start          | leaflet                  | BR16                            | BR16 drought 8 am  |  |  |  |  |  |
| Comparison:drought                                                     |                                                                               | <ul> <li>Image: A start of the start of the start of</li></ul> | leaflet                  | BR16                            | BR16 control 8 am  |  |  |  |  |  |
| Platform:                                                              |                                                                               |                                                                                                    | leaflet                  | BR16                            | BR16 drought 12 am |  |  |  |  |  |
| GPL15008                                                               |                                                                               | <ul> <li>Image: A start of the start of the start of</li></ul> | leaflet                  | BR16                            | BR16 control 12 am |  |  |  |  |  |
| <u>Type:</u>                                                           |                                                                               |                                                                                                    | leaflet                  | BR16                            | BR16 drought 4 pm  |  |  |  |  |  |
| Expression_NGS<br>Class:<br>comparative                                |                                                                               |                                                                                                    | leaflet                  | BR16                            | BR16 control 4 pm  |  |  |  |  |  |
|                                                                        |                                                                               |                                                                                                    | leaflet                  | BR16                            | BR16 drought 8 pm  |  |  |  |  |  |
|                                                                        |                                                                               |                                                                                                    | leaflet                  | BR16                            | BR16 control 8 pm  |  |  |  |  |  |
| Description:                                                           |                                                                               |                                                                                                    | leaflet                  | BR16                            | BR16 drought 12 pm |  |  |  |  |  |
| BR16 plants were grown in watered (control) and drought conditions.    | Samples                                                                       | <ul> <li>Image: A start of the start of the start of</li></ul> | leaflet                  | BR16                            | BR16 control 12 pm |  |  |  |  |  |
| time and treatments. Time points were sampled in triplicate (biologica | l reps). Six                                                                  |                                                                                                    | leaflet                  | BR16                            | BR16 drought 4 am  |  |  |  |  |  |
| time points were examined, 4 am, 6 am, 12 am, 4 pm, 8 pm and 12 p      | m.                                                                            |                                                                                                    | leaflet                  | BR16                            | BR16 control 4 am  |  |  |  |  |  |

# Supplemental Figure 5. Expression Track Selector Panel

Once expression experiments or tissue/treatments have been chosen, the user has the option to drill down into the available tracks and activate/inactivate tracks that are more germane to the users' query. Going on to the next step, the user will be taken to the Genome Browser with the selected tracks displayed.

#### **GSE42871**

| Williams 43<br>100-200 mg<br>seed<br>cotyledon | Williams 43<br>400-500 mg<br>seed<br>cotyledon | Williams 43<br>5-6 mg seed<br>cotyledon | Williams 43<br>5-6 mg seed<br>seed coat | Williams 43<br>5-6 mg<br>whole seed | Williams<br>43 dry<br>seed | Williams 43<br>whole seed<br>12-14 DAF | Williams 43<br>whole seed<br>22-24 DAF | Williams 43<br>whole seed<br>4 DAF |
|------------------------------------------------|------------------------------------------------|-----------------------------------------|-----------------------------------------|-------------------------------------|----------------------------|----------------------------------------|----------------------------------------|------------------------------------|
| 0.28, 0.33                                     | 0.05, 0.05                                     | 1.73                                    | 78.55                                   | 66.82,<br>154.98                    | 0.04, 0.05                 | 180.64,<br>180.98                      | 269.35,<br>252.58                      | 227.89,<br>213.62                  |

Graph this experiment

### GSE46096

| Williams 82<br>Early<br>Maturation<br>Stage Axis<br>Parenchyma | Williams 82<br>Early<br>Maturation<br>Stage Axis<br>Vasculature | Williams<br>82 Early<br>Maturation<br>Stage<br>Cotyledon<br>Abaxial<br>Epidermis | Williams 82<br>Early<br>Maturation<br>Stage<br>Cotyledon<br>Vasculature | Williams 82<br>Early<br>Maturation<br>Stage<br>Endosperm | Williams 82<br>Early<br>Maturation<br>Stage<br>Endosperm | Williams<br>82 Early<br>Maturation<br>Stage<br>Root Tip | Williams<br>82 Early<br>Maturation<br>Stage<br>Seed Coat<br>Hilum | Williams<br>82 Early<br>Maturation<br>Stage<br>Seed Coat<br>Hourglass<br>Cells | Williams<br>82 Early<br>Maturation<br>Stage<br>Seed Coat<br>Palisade | Williams 82<br>Early<br>Maturation<br>Stage Seed<br>Coat<br>Parenchyma |
|----------------------------------------------------------------|-----------------------------------------------------------------|----------------------------------------------------------------------------------|-------------------------------------------------------------------------|----------------------------------------------------------|----------------------------------------------------------|---------------------------------------------------------|-------------------------------------------------------------------|--------------------------------------------------------------------------------|----------------------------------------------------------------------|------------------------------------------------------------------------|
| 4, 3, 6                                                        | 5, 3, 4                                                         | 0, 0, 0                                                                          | 40, 43                                                                  | 0, 1                                                     | 1                                                        | 1, 2                                                    | 3, 3, 3                                                           | 256, 234,<br>114                                                               | 10, 10, 12                                                           | 921, 1095,<br>739                                                      |

Graph this experiment

# Supplemental Figure 6. Tabular Display of GEO Gene Expression

Tabular display of GEO experiments for a specified gene. Expression values are expressed as intensity units for chip experiments and RPKM or FPKM counts for resequencing experiments.